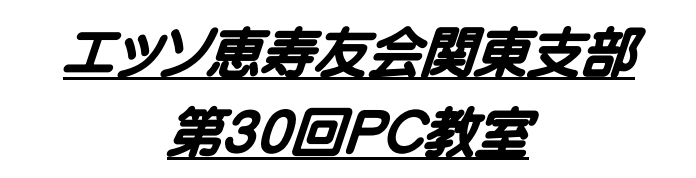

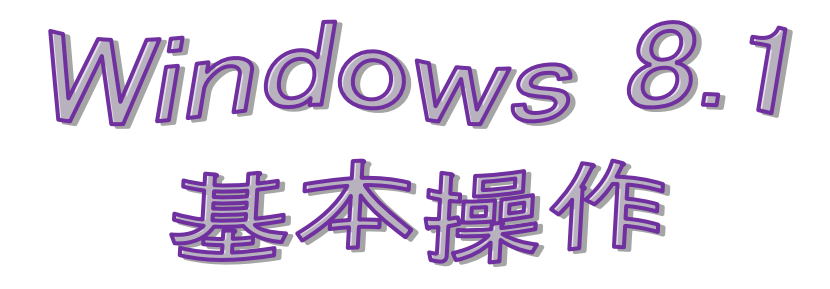

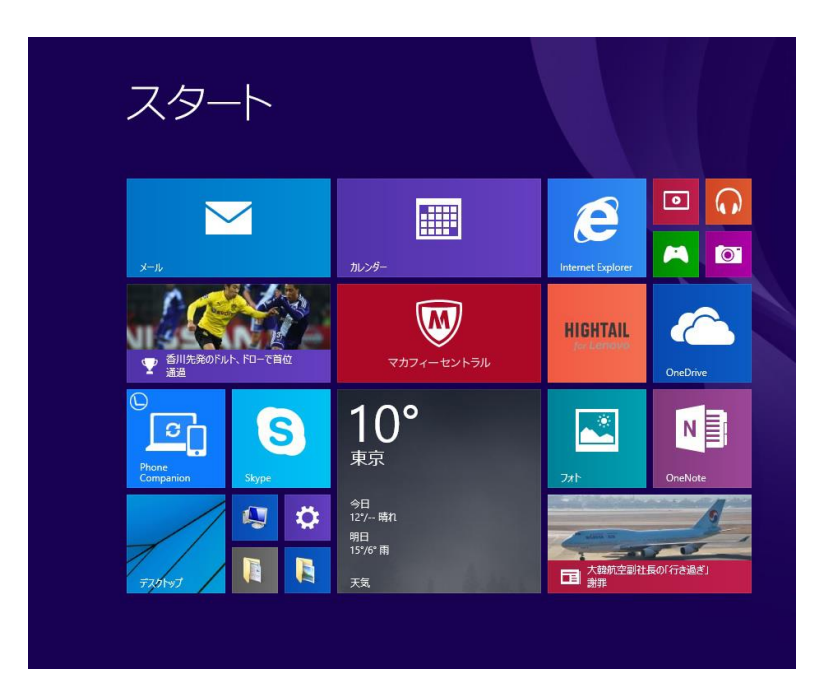

2015 年 6 月 24 日 於:NEC PCカレッジ池袋校

## 1. Windows 8.1 の起動

 Windows 8.1 を起動してサインイ ンすると、まず「デスクトップ」画面 が表示される。「デスクトップ」画面 の左下のスタートボタンをクリック すると、「スタート画面」に切り替わ る。

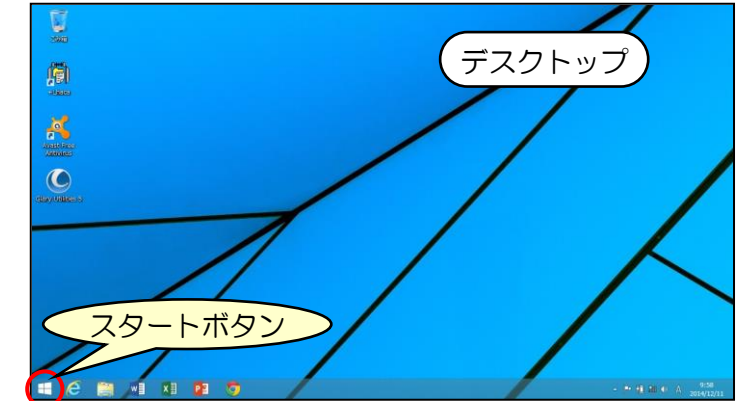

- 「スタート画面」の左下に現われる下 向き矢印をクリックすると「アプリビ ュー」画面に切り替わる。「アプリビ ュー」画面左下に現われる上向き矢印 をクリックすると「スタート画面」に 戻る。
- 「スタート画面」で「デスクトップ」 タイルをクリックすると「デスクトッ プ」画面に戻る。「アプリビュー」画 面にある「デスクトップ」アイコンを クリックしても「デスクトップ」画面 に直接戻ることが出来る。

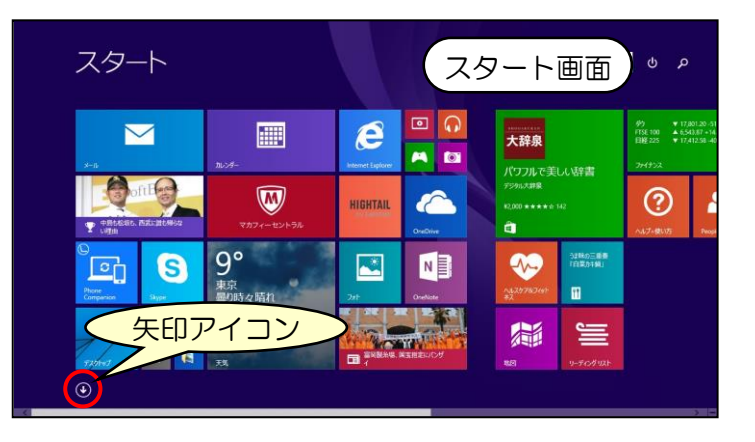

| デスクトップ                       |                          | Dolby               |                 |  |
|------------------------------|--------------------------|---------------------|-----------------|--|
| Glary Utilities 5 N(W        | N15                      | Dolby Digital Plus  | Kingsoft Writer |  |
| Movie Maker                  |                          |                     | 111 アンインストール    |  |
| Photo Gallery NEW            | AMD Quick Stream         | Website             | オンラインアップデート     |  |
| Windows Live Mail NOW        |                          |                     | IY MERCE        |  |
| 👪 Windows Live Messenger NEW | Avast Free Antivirus NEW | Google Chrome NEW   |                 |  |
| 💷 <del>7</del> 7.91+97       |                          |                     | 製品の更新情報         |  |
| HOXEFM 🛐                     | Craving Explorer NEW     | Hightail for Lenovo |                 |  |
| E2F+                         |                          |                     | Energy Manager  |  |
| て、午日マ                        | イコン                      |                     | 2               |  |

# **い**Windows 8と8.1の違い

・Windows 8 のデスクトップにはスタートボタンがない。「スタート画面」に移るには、チャーム(後述)を表示する必要がある。

・Windows8では「スタート画面」と「アプリビュー」画面に矢印アイコンがない。「スタート画面」から「アプリビュー」画面に切り替えるには、右クリックでアプリバーを表示して「すべてのアプリ」をクリックする必要がある。

• Windows 8 から 8.1 へのアップデートはストア経由で無償で出来る(別紙参照)。

## 2. 起動後、最初に表示される画面を変更する

- 最新の Windows 8.1 では、最初に「デスクトップ」画面が表示される(Windows 8 やアップデートしていない Windows 8.1 では「スタート画面」が表示される)。最初に表示される画面は変更することが出来る。
- タスクバーの上で右クリックし、表示されるプ ルダウンメニューで「プロパティ」を選ぶ。す ると右図の「タスクバーとナビゲーションのプ ロパティ」の画面が開く。この画面で上部にあ る「ナビゲーション」タブを選び、「スタート 画面」の中の「サインイン時または画面上のす べてのアプリを終了したときに、スタート画面 ではなくデスクトップに移動する」にチェック を入れると、起動後「デスクトップ」が開くよ うになる(逆にチェックを外すと起動時「スタ ート」画面が表示されるようになる)。

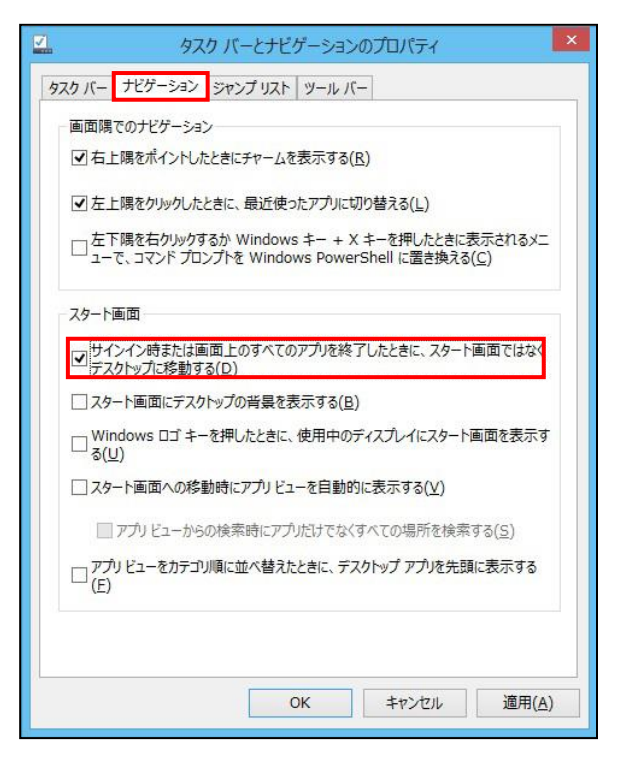

り検索

C

Ð

Q

- 🖻 🛍 🛈 A

## 3. チャームを表示し、検索や設定の変更を行なう

- Windows 8.1 では、チャームというメニューバーで検索や様々な設定の 変更を行なうことが出来る。よく使うバーなので、スムーズに使えるよう にしたい。
- チャームは、普通の状態では表示されていない。マウス操作の場合、画面 右上か右下にマウスポインターを合わせると、チャームがせり出してくる。 そこに表示される5つのアイコン(検索、共有、スタート、デバイス、お よび設定)で検索や設定の変更を行なう。チャームはデスクトップ画面で もスタート画面でも表示出来る。チャームを使った各種設定は後述。

#### 4. Windows 8.1 の終了

Windows 8.1 を終了する方法は幾つかある。その1つは、チャームを表示して「設定」を選び、「電源」ボタンをクリックすると左下図のメニューが出てくるので、「シャットダウン」を選ぶ。

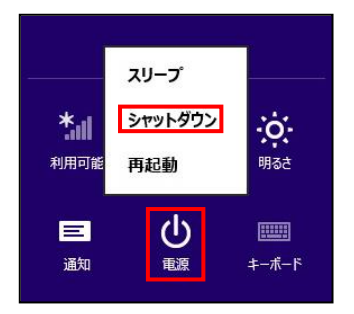

・Windows 8.1 ではデスクトップにスタートボタンが出来たので、この上で右クリックし、プルダウンメニューの中から「シャットダウンまたはサインアウト」をクリックしても良い。

•Windows 8.1 アップデートでは、スタート画面の右上に「電源」ボタンが出来たので、ここからシャットダウンすることも出来る。

# 5. タイルを自分好みにカスタマイズする

- スタート画面のタイルは 大きさを変更することが 出来る。大きさを変更し たいタイルを右クリック し、現われたプルダウン メニューの「サイズを変 更する」にマウスポイタ ーに合わせ、表示される メニューの中から大きさ を選ぶ。
- タイルの移動は、タイル を選択してドラッグする。
   移動先にあったタイルは、
   下方向や右方向に順送り される。

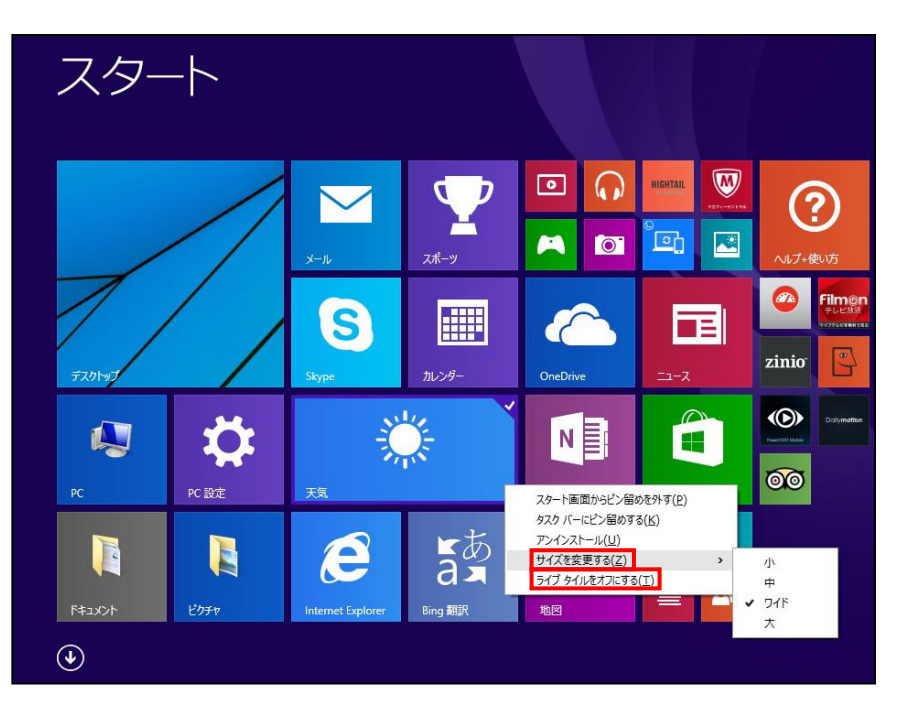

タイルの中には、最新情報を表示する機能を持った「ライブタイル」がある。一部のアプリがこのライブタイルに対応しており(例えば上図の天気)、アプリを起動しなくてもある程度の情報を得ることが出来る。この表示が煩わしい場合は、上図で「ライブタイルをオフにする」をクリックすれば情報が非表示になる。

## 6. アプリビューの並び順を変更する

- アプリビューの表示順は 変更することが出来る。 最初は「名前順」になっ ているが、「インストー ル順」、「使用頻度順」、 「カテゴリー順」に変更 することが出来る。
- アプリの中で、よく使う アプリはデスクトップの タスクバーに登録するこ とが出来る。登録したい アプリを右クリックし (例えば、右図の Movie Maker)、「タスクバー にピン留めする」をクリ ックする。

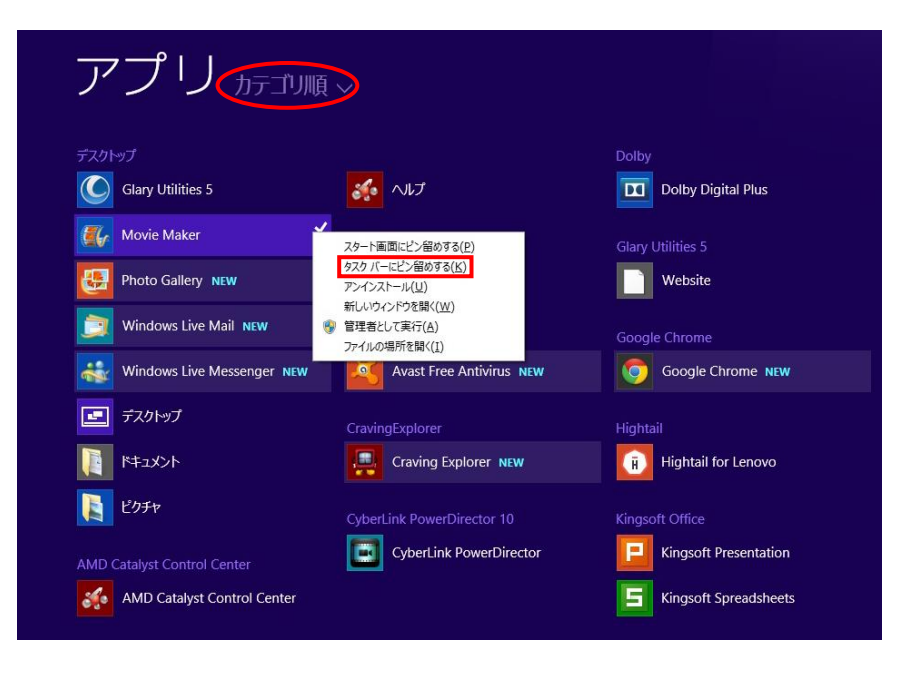

## 7. デスクトップの背景やウィンドウの配色を変更する

デスクトップの背景やウィンドウの色は、好みに合わせて変更出来る。8.1 からは、選んだ背景に合わせてウィンドウの色が自動的に変わるようになっている。ウィンドウの色は個別に変更することも出来る。

 デスクトップの何もない ところで右クリックし、 現われたプルダウンメニ ューの中から「個人設定」 を選択する。「個人設定」 の画面で「デスクトップ の背景」(右図)をクリ ックすると、 「Windows」、「ライ ンと色」、「花」のカテ ゴリーに分類された背景 が表示されるので、気に 入った背景を選ぶ。この 場合、選んだ背景の色味

に合わせてウィンドウの

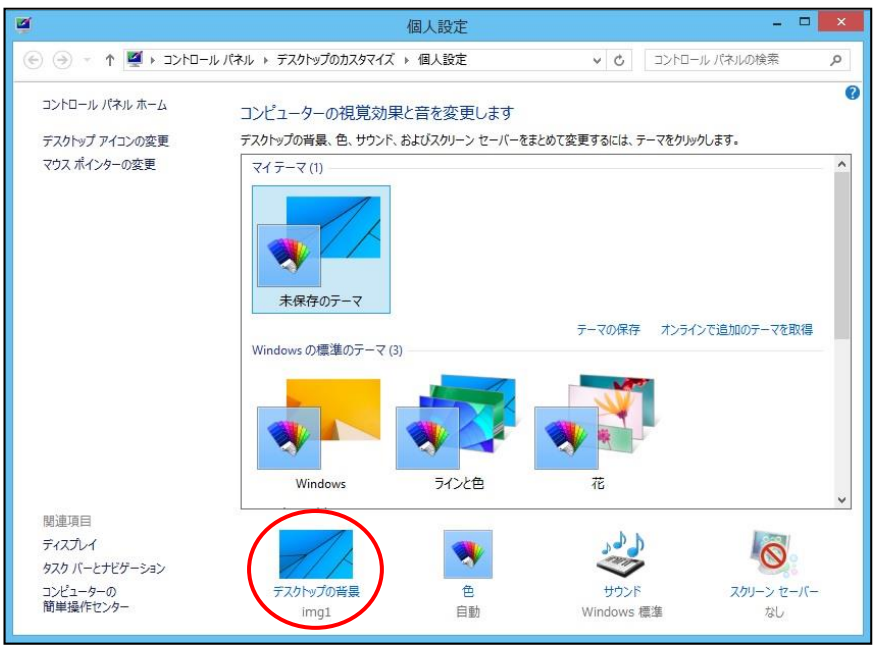

色も自動的に変わる。ウィンドウの色を強制的に変えたい場合は、「デスクトップの背景」の隣 の「色」を選んで設定する。

デスクトップの背景やウィンドウの色の変更は、チャームやコントロールパネルから変更することも出来る。チャームからの場合は、表示されたチャームメニューの中から「設定」→「パーソナル設定」を選ぶ。コントロールパネルから行なう場合は、チャームメニューの中から「設定」→「コントロールパネル」を選び、メニューの中から「デスクトップのカスタマイズ」→「個人設定」を選ぶ。

## 8. 起動時に音が鳴らないようにする

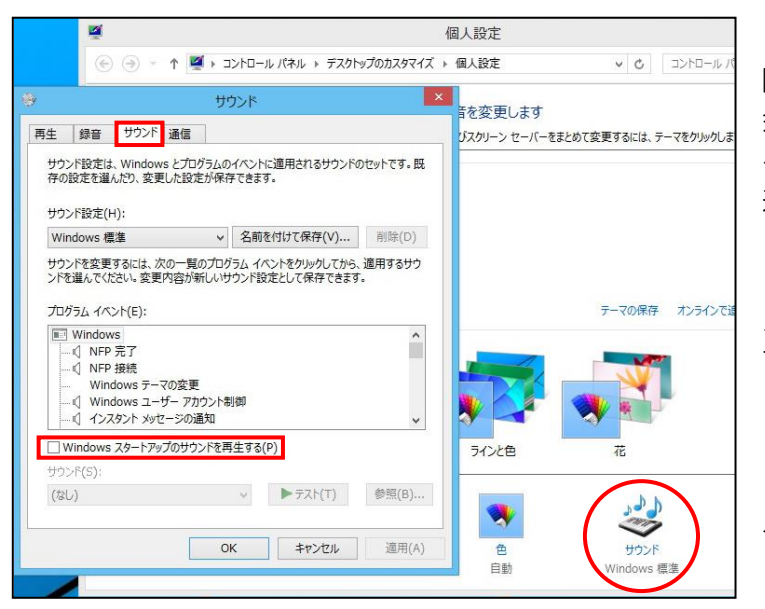

・電源を入れて、パソコンを起動する際、通常は音が鳴るようになっている。 会議室や出先など周囲の目が気になる場合は、音が鳴らないように設定出来る。

・デスクトップを右クリックして開く メニューの中から「個人設定」を選択 する。「個人設定」の画面で「サウン ド」(左図)を選び、開く画面で 「Windows スタートアップのサウ ンドを再生する」のチェックを外せば 良い。

#### 9. 画面の解像度を変更する

- ・ 画面に表示する解像度は変更することが出来る。解像度が高いと画面を広く使え、多くの情報を表示することが出来る。反面、表示されるアイコンや文字が小さくなる。指定出来る解像度は機種によって異なる。
- デスクトップの何もないところで右クリックし、現われたプルダウンメニューの中から「画面の解像度」を選ぶ。「解像度」の右にある▼をクリックし、設定したい解像度を選んで「OK」を押す。変更後、表示される画面で「変更を維持する」をクリックする。

| トップのカスタマイズ » テ<br>プレイ表示の変更          |                                                                         | <ul> <li>く</li> <li>く</li> <li>(ネルのれ</li> <li>(株出(C))</li> <li>(調別(1))</li> </ul>                                                          |
|-------------------------------------|-------------------------------------------------------------------------|----------------------------------------------------------------------------------------------------|
| プレイ表示の変更                            |                                                                         | 検出( <u>C</u> )<br>識別( <u>1</u> )                                                                                                    |
|                                     |                                                                         | 検出( <u>C</u> )<br>識別( <u>1</u> )                                                                                                    |
|                                     |                                                                         |                                                                                                    |
| レイ(S): 1.モル                         | (イル PC ディスプレイ ~                                                         |                                                                                                    |
| (R): 1366                           | × 768 (推奨) 🛛 🖌                                                          |                                                                                                    |
| );                                  | 1366 × 768 (推奨)                                                         | 詳細設定                                                                                                    |
| スクリーンに表示す<br>やその他の項目の:<br>スプレイ設定を選択 |                                                                         | ら 🚛 P キーを押す)                                                                                                    |
|                                     | 1024 x 768                                                              | OK         キャンセル         適用(点)                                                                                                    |
|                                     | レイ(S): 1.モ/<br>(R): 1366<br>): 高<br>スクリーンに表示す<br>やその他の項目の:<br>スプレイ設定を選手 | レイ(S): 1.モバイル PC ディスプレイ ×<br>(R): 1366 × 768 (推要) ×<br>): 高<br>1366 × 768 (推要)<br>): 1366 × 768 (推要)<br>1366 × 768 (推要)<br>1024 × 768<br>低 |

ρ

Ű

D

Q

設定

コントロール パネル

バーソナル設定

→ (●) 機内モード 50

U

生\_ボ\_ド

PC 設定の変更

Ξ

PC 情報

ヘルプ

## 10. チャームで音量・明るさを調整したり、PC情報を確認する

- チャームの「設定」を選び、表示された設定画面のスピーカ ーアイコンをクリックする。つまみを上下にスライドすれば 音量を調整出来る。スライダーの上部のスピーカーマークを クリックすればミュート(消音)に出来る。
- 「明るさ」のアイコンをクリックし、つまみを上下にスライ ドすればディスプレイの明るさを調整出来る。
- また「PC情報」をクリックすると、パソコンの性能やウィンドウズのバージョン情報などが確認出来る。

## 11. 離席時に即座にパソコンをロックする

 第三者に勝手にパソコンを使われないように、離席時に画面を即座に ロックすることが出来る。「Windows」キーを押しながら「L」キ ー(Lockの略)を押すと、即座にロック画面になる。ロックを解除 するには、再びサインインする。

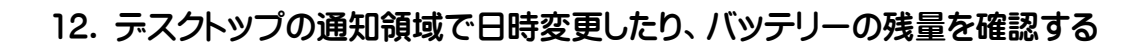

 日付や時刻が違っている場合、手動で正しく修正することが出来る。デスクトップの通知領域に ある日時表示箇所をクリックし、カレンダーと時計が表示されたら「日付と時刻の設定の変更」 をクリックする。開く画面の「日付と時刻」タブで「日

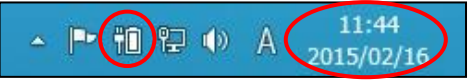

付と時刻の変更」をクリックし、日付と時刻を修正する。またデスクトップの通知領域にある電 池アイコンをクリックすると、バッテリーの残量を数値で確認出来る(ノートPCの場合)。

# 13. エクスプローラーを表示し、ファイルの拡張子を表示する

- デスクトップのタスク バーのアイコンをクリ ックしてエクスプロー ラーを開く。
- 「リボン」は操作を系統 別にまとめたもので、右 上の▼ボタンをクリッ クして表示する。
- アイコンのサイズを変えることで、サムネイルの確認や詳細情報の表示が出来る。アイコンのサイズはリボンの中のサイズー覧から選んで変更出来る。

|                                                                                                    |                                                                                                    | 1                                                                                                    |                                                | 、表示/非                                   | 》。<br>表示                                   |                     | 6 |
|----------------------------------------------------------------------------------------------------|----------------------------------------------------------------------------------------------------|----------------------------------------------------------------------------------------------------|------------------------------------------------|-----------------------------------------|--------------------------------------------|---------------------|---|
| ファイル コンピューター                                                                                                    | 表示                                                                                                    |                                                                                                    |                                                |                                         |                                            | (                   |   |
| プレビュー ウィ<br>ゴロ ガレビュー ウィ<br>ゴロ 詳細ウィンドウ<br>ウィンドウ ▼                                                                                                    | ンドウ<br>副 特大アイコン 副<br>部 中アイコン 開<br>部 一覧<br>評                                                                                                    | 大アイコン -<br>小アイコン -<br>詳細 マ                                                                                                    |                                                | □ 項目チェック ボックス<br>☑ ファイル名拡張子<br>☑ 隠しファイル | <ul> <li>選択した項目を</li> <li>表示しない</li> </ul> | <b>ジ</b> 三<br>オプション |   |
| ペイン                                                                                                    | レイアウ                                                                                                    | 11-                                                                                                    | 現在のビュー                                         | 表示/非表                                   | 示                                          |                     |   |
| 🔄 🏵 - 🕇 📕 🕨 PC                                                                                                    | 5 k                                                                                                    |                                                                                                    |                                                | v C                                     | PCの検索                                      |                     | P |
| <ul> <li>☆ お気に入り</li> <li>☆ ダウンロード</li> <li>デスクトップ</li> <li>量 長江表示した場所</li> <li>PC</li> <li>※ ダウンロード</li> <li>デスクトップ</li> <li>ドキュメント</li> <li>ビクチャ</li> <li>ビデオ</li> <li>シュニージック</li> <li>Windows8_OS (C:</li> </ul> | 名前<br>クオルダー(6)<br>ダウンロード<br>デスクトップ<br>ドキュンント<br>ビクチャ<br>ビデオ<br>シェージック<br>ボデノイスとドライブ(3)<br>い<br>いののws&_OS(C:)<br>の<br>ドキュント<br>レア・フィント・レージョン<br>レア・レージョン<br>レア・レージョン<br>レア・レージョン<br>レア・レージョン<br>レア・レージョン<br>レア・レージョン<br>レア・レージョン<br>レア・レージョン<br>レア・レージョン<br>レア・レージョン<br>レア・レージョン<br>レア・レージョン<br>レア・レージョン<br>レア・レージョン<br>レア・レージョン<br>レア・レージョン<br>レア・レージョン<br>レア・レージョン<br>レア・レージ<br>レア・レージ<br>レア・レージ<br>レージ<br>レージ<br>レージ<br>レージ<br>レージ<br>レージ<br>レージ | 2 2 ステム フォル4<br>システム フォル4<br>システム フォル4<br>システム フォル4<br>システム フォル4<br>システム フォル4<br>システム フォル4<br>システム フォル4<br>マーカル ディス2<br>ローカル ディス7 | 9<br>9<br>9<br>9<br>9<br>9<br>9<br>9<br>9<br>9 | 合計サイズ<br>42<br>24.                      | 空き領域<br>5 GB<br>9 GB                       | 388 GB<br>22.9 GB   |   |
| 급 D ドライブ (D:)<br>• 가 ネットワーク<br>9 個の項目                                                                                                    | エクスプ                                                                                                    | פרם'                                                                                                    |                                                | -                                       |                                            | 100                 | = |

• 「拡張子」はファイルの種類を表わすもので、最初は非表示となっている。拡張子を表示するには、リボンの中にある「ファイル名拡張子」にチェックを入れる。

# 14. エクスプローラーを利用して、フォルダの新規作成、ファイルの移動・コピーを行なう

- フォルダの新規作成、フ アイルの移動・コピーを 行なう場合、エクスプロ ーラーを使うと便利だ。
- 例えば、ドキュメントの 中に新しいフォルダを 作る場合は、リボンの中 にある「新しいフォルダ ー」をクリックして作成 する。

ワードなどのファイル

を移動する場合は、目的

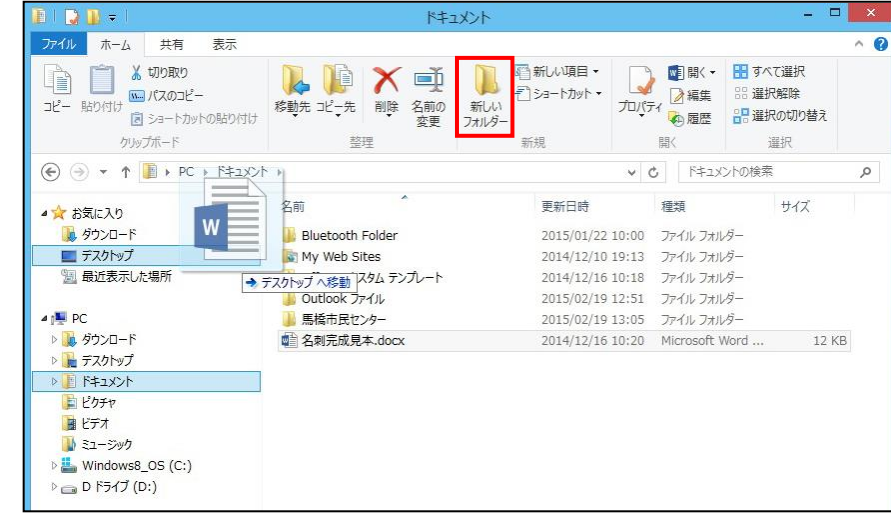

の場所へドラッグする。コピーする場合は、「Ctrl」キーを押しながらドラッグする。